## How to find posters in RSU RW 2021

Step 1. Log in to your liverw.rsu.lv account.

|                              | Log in to your Account                                                                                      |  |
|------------------------------|----------------------------------------------------------------------------------------------------|--|
|                              | Emai                                                                                                    |  |
|                              | Your Password                                                                                               |  |
| 22-26 March 2021             | Remember Me Forgot my Password                                                                              |  |
| Rīga, Latvia (Virtual Event) | Log in                                                                                                    |  |
|                              | You don't have an account? Register Now! it's really simple and you can start<br>enjoying all the benefits! |  |
|                              | © 2021 Attendione. All rights reserved. I Created by Mittorme                                               |  |

Step 2. You are in the Lobby now. Choose the Conference that you are interested in.

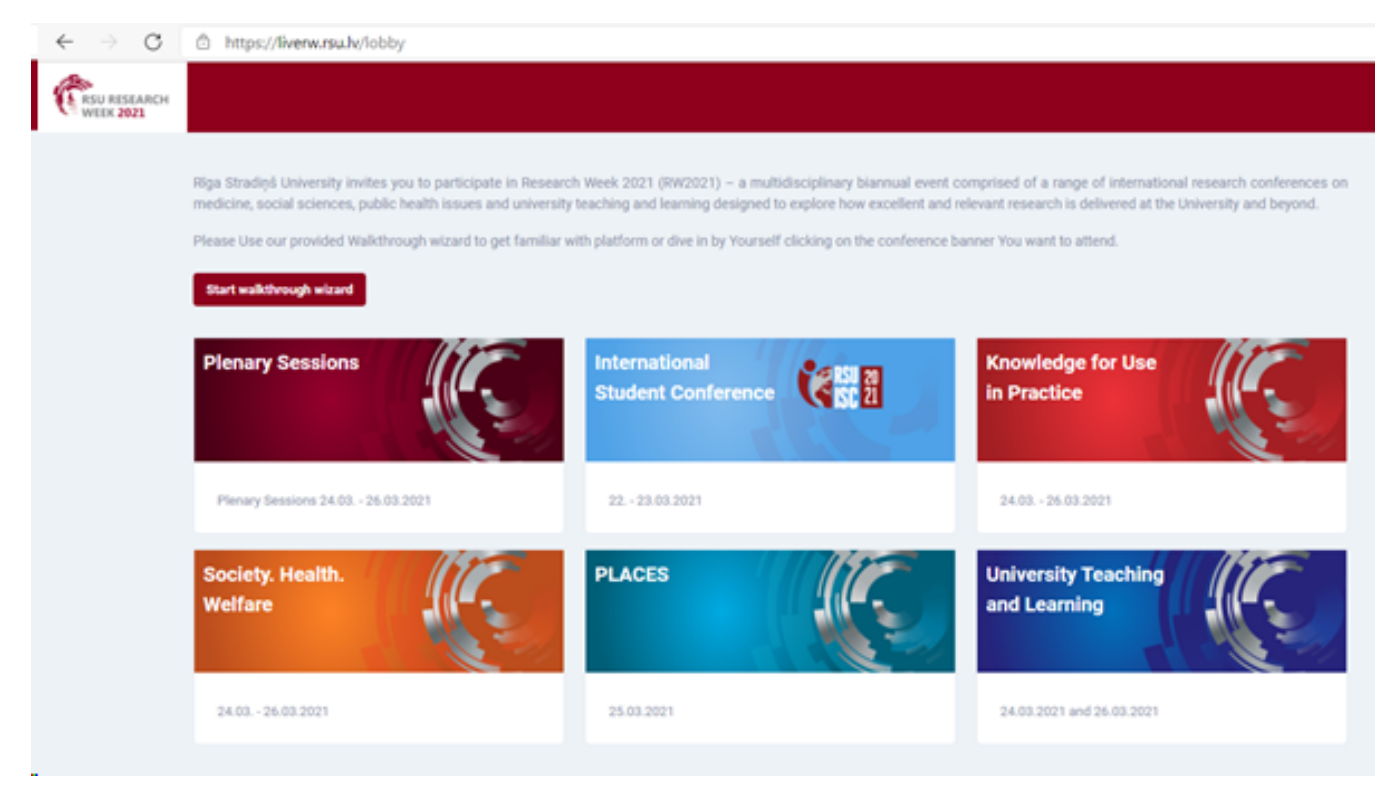

Step 3. In this example we have chosen Knowledge for Use in Practice. You are in the Main feed now. Choose VIRTUAL POSTERS.

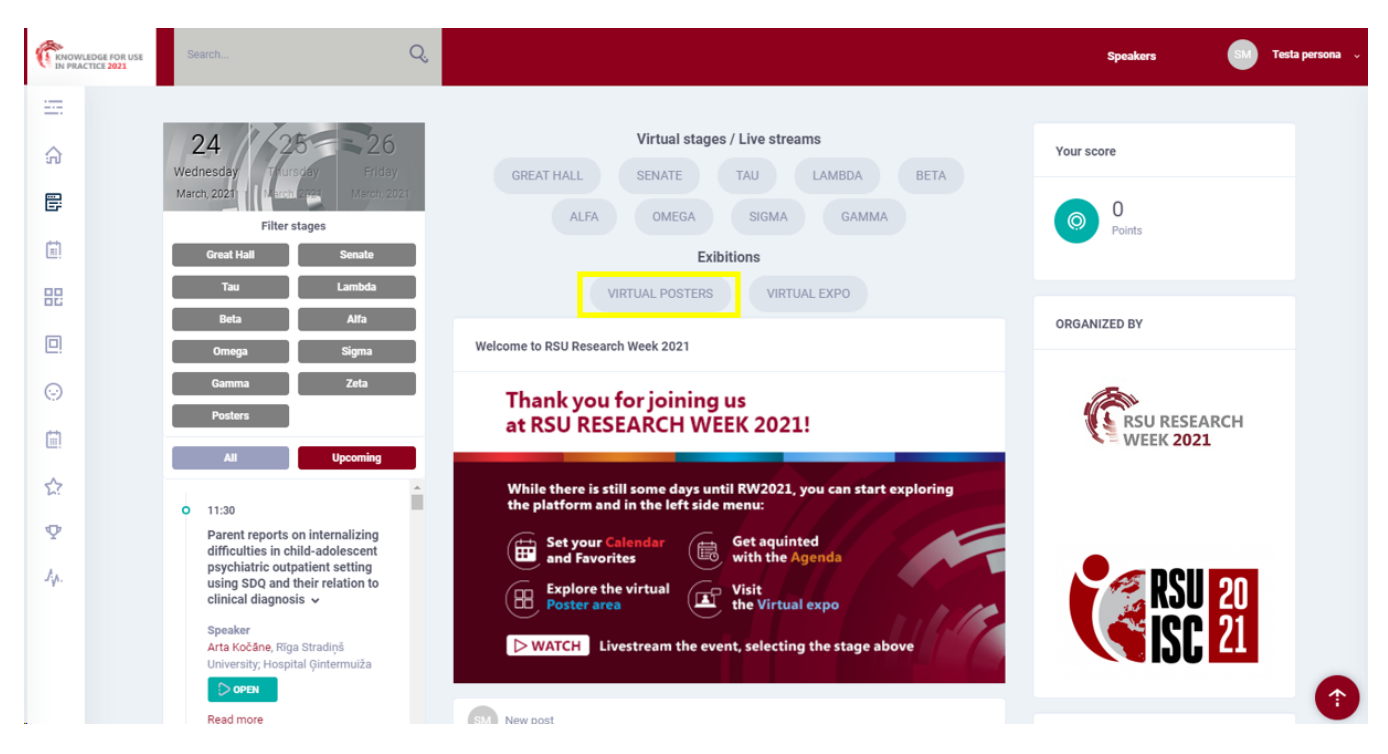

**Step 4**. You are in the virtual poster exhibition now. You can search for a particular poster by typing keyword from its title or by entering its ID number. You can also filter the posters by topic.

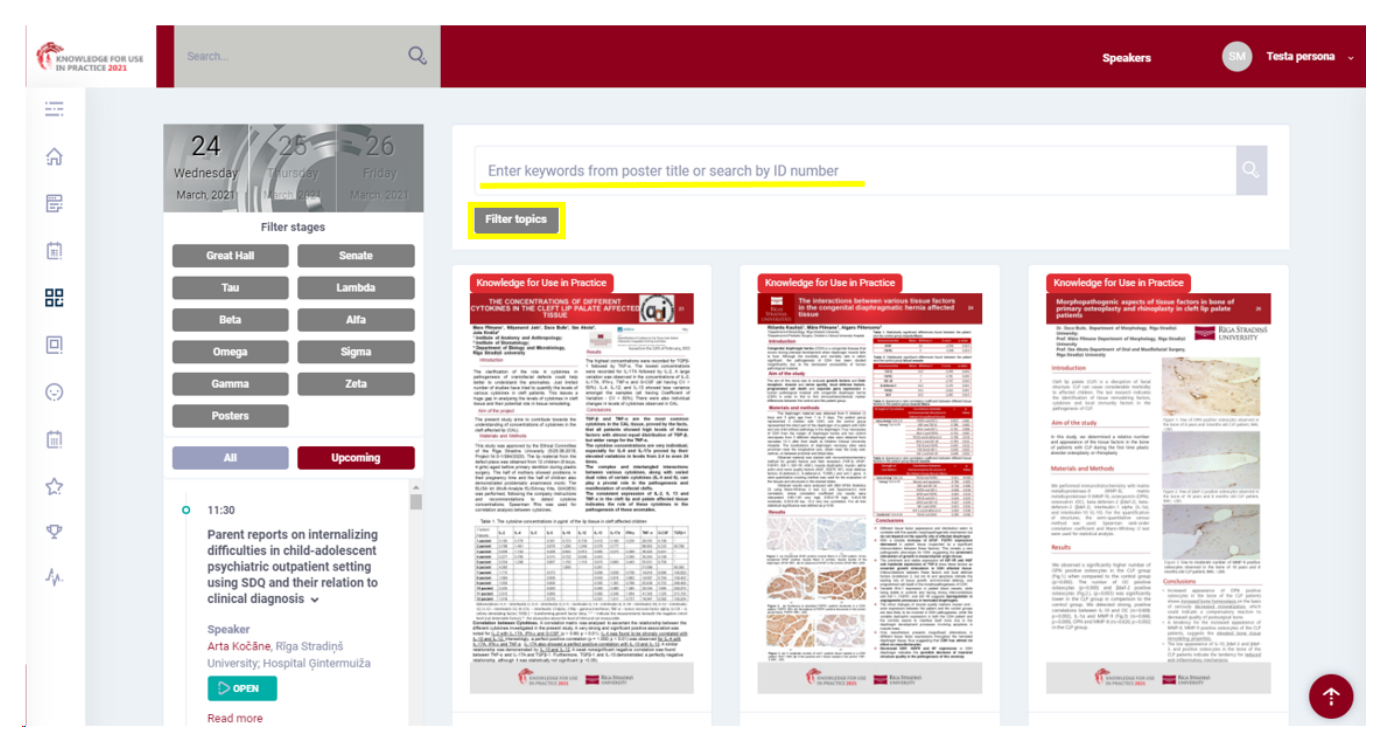

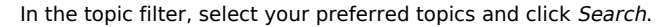

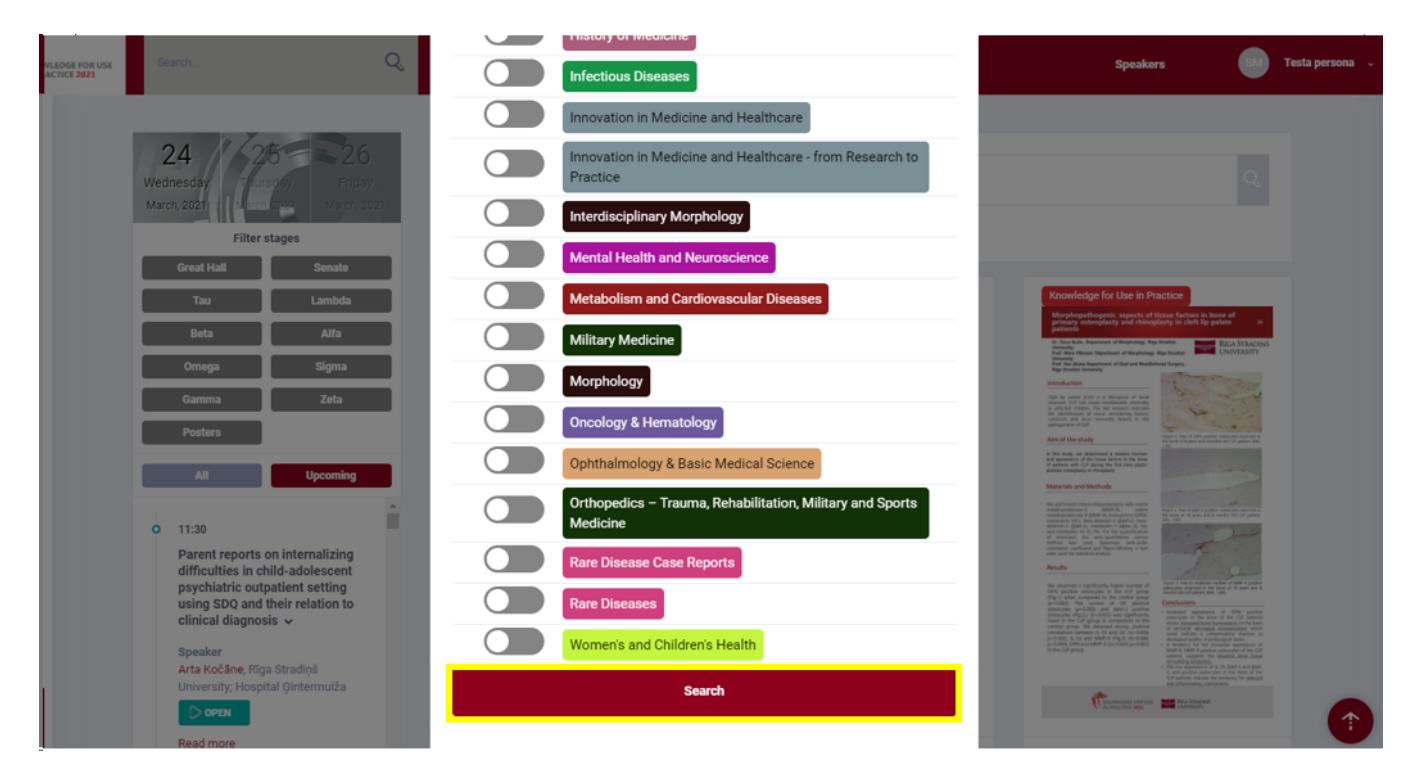

**Step 5**. Click the poster that you wish to view. Now we are in the poster page. Click the poster to enlarge it or choose About tab to view it in full size. You can comment the poster and ask questions to the author by clicking *Comment*.

| About Knowledge for Use in Practice                                                                                                    | New post Share what you are thinking here                                                                                                    |  |
|----------------------------------------------------------------------------------------------------|----------------------------------------------------------------------------------------------------|--|
| $\begin{array}{c} \label{eq:starting} \begin{tabular}{lllllllllllllllllllllllllllllllllll$                                                                                                    | Post Status                                                                                                    |  |
| <text><section-header><section-header><section-header><section-header><text><text><text><text><text><text><text></text></text></text></text></text></text></text></section-header></section-header></section-header></section-header></text>                                                                                                    | The concentrations of different cytokines in the cleft lip palate affected tissue<br>14 days ago<br>Welcome to our e-poster The concentrations of different cytokines in the cleft lip palate<br>affected tissue.<br>Please feel free to ask questions by posting comments or press chat icon to chat with us. |  |
|                                                                                                    | ♡ @@@@@@ 9 Likes 🕞 0 Comment 🛷 0 Shares                                                                                                    |  |
| Total and the set of the set of the |                                                                                                    |  |

Once enlarged, clicking the poster again will enlarge it to full size.

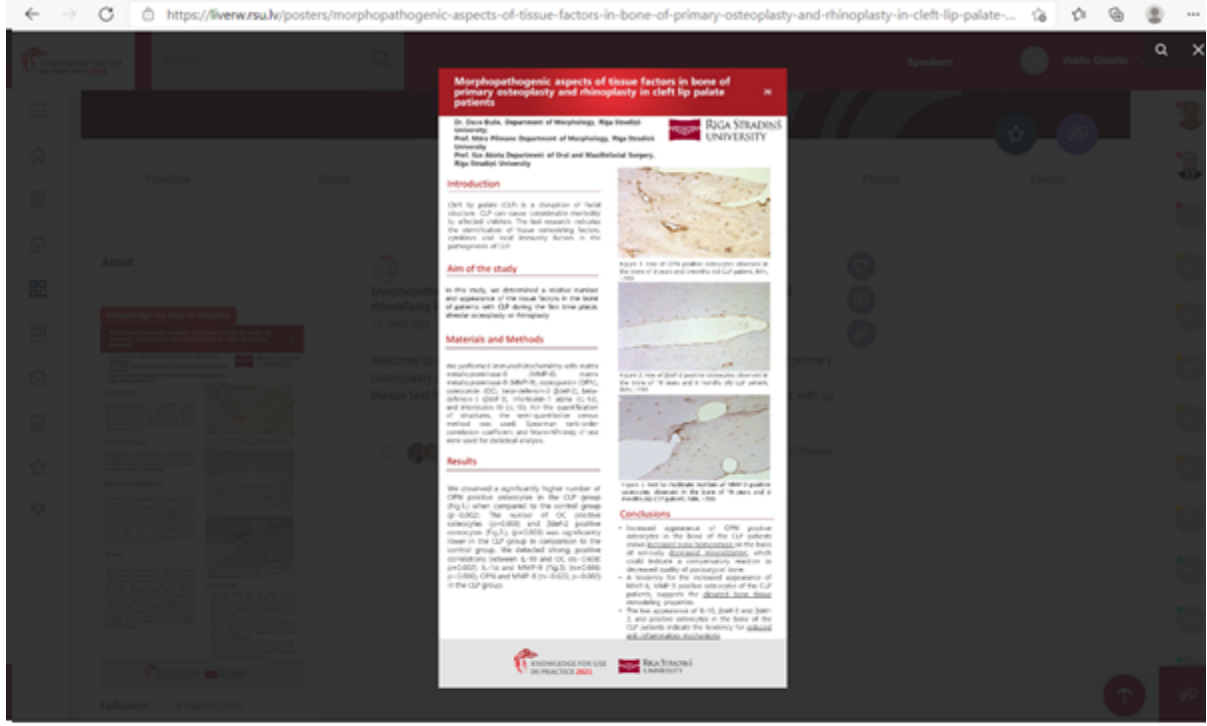

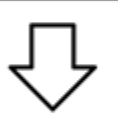

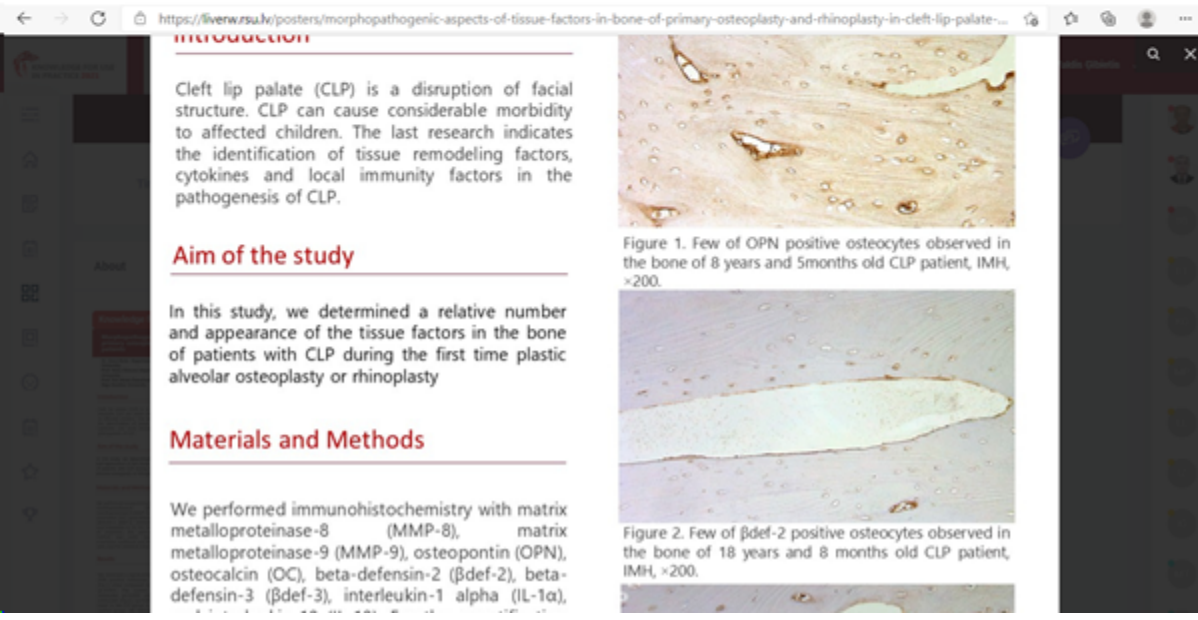

Step 6. In the Main feed you can find poster presentation viewing times by clicking Agenda.

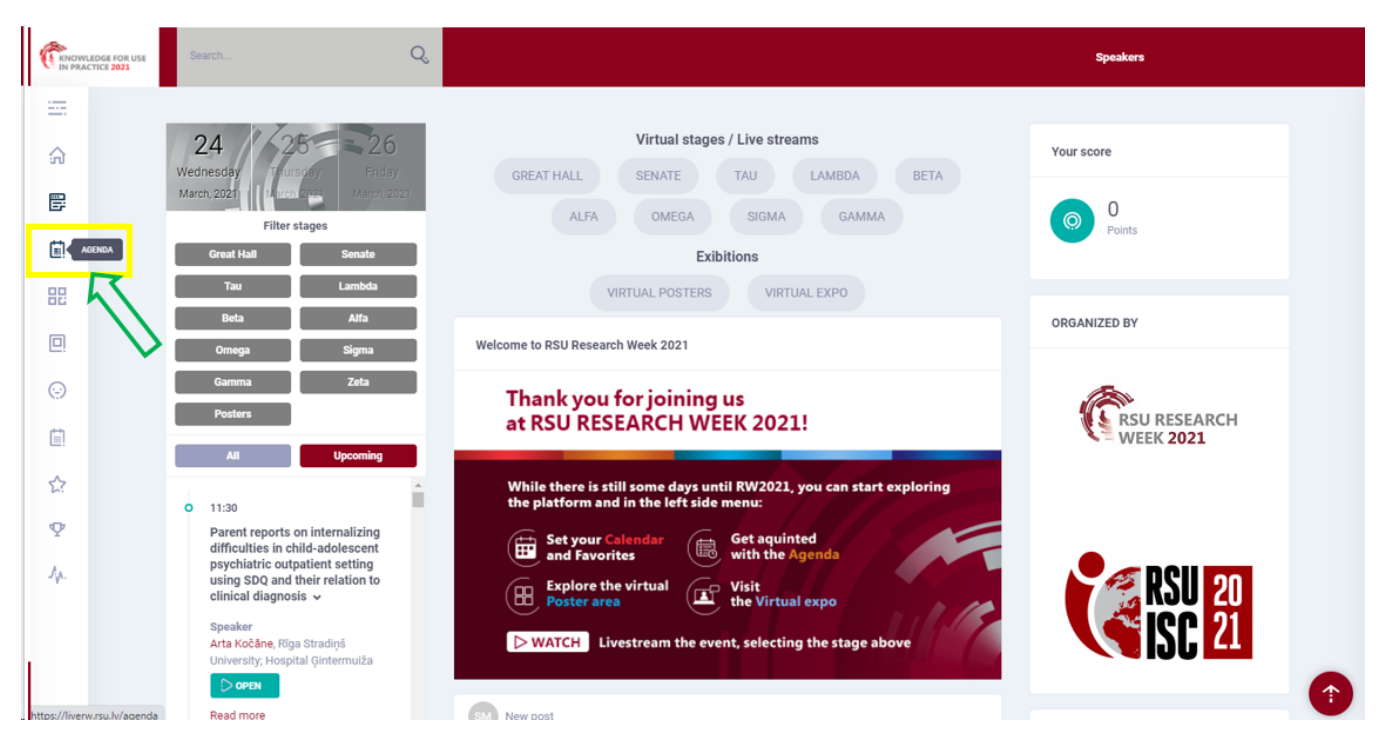

Select *Posters* and click *Filter topics* to choose your desired topic, select date. Keep in mind that poster viewing is available throughout the conference; however, the author should be present in the virtual system for questions and answers during the specified time.

| KNOWLEDGE FOR USE | Search Q                                                                                                    | Speakers                  |
|-------------------|----------------------------------------------------------------------------------------------------|---------------------------|
|                   |                                                                                                    |                           |
| ŵ                 | 24 $25$ $26$                                                                                                    | Your score                |
|                   |                                                                                                    | 0                         |
| Ē                 | March,2021 March,2021 March,2021                                                                                                    | Points                    |
| 82                | Great Hall Senate Tau Lambda Beta Alfa Omega Sigma Gamma Zeta Posters                                                                                    |                           |
|                   | Filter topics All Upcoming                                                                                                    | ORGANIZED BY              |
| 0                 |                                                                                                    | +                         |
| iii               | O 11:30 - 12:00 Parent reports on internalizing difficulties in child-adolescent psychiatric outpatient setting using SDQ and their relation to clinical | RSU RESEARCH<br>WEEK 2021 |
| ☆                 | diagnosis ><br>Speaker<br>Arta Koštan Rica Stradini Linkursitur Monital Gintermuiča                                                                      |                           |
| Ŷ                 |                                                                                                    |                           |
| Лу.               | • 11:30 - 12:00                                                                                                    |                           |
|                   | Alexithymia and suicidality in patients with depression in acute and subacute departments of psychiatric hospital "Ģintermuiža" > Speaker                |                           |
|                   | Lolita Dalbiņa, Paychiatric Hospital "Ģintermuiža", Faculty of Residency, Rīga Stradiņš University                                                       | V IJU EL                  |
|                   | Knowledge for Use in Practice Competition Mental Health and Neuroscience Psychiatry                                                                      |                           |

Click Open next to the title of the poster to view it.